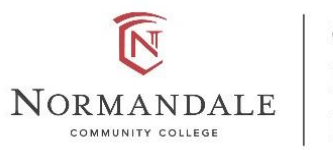

Center for Experiential Education

# Service-Learning Student Instructions for GivePulse Fall 2023

Questions? Contact ExperientialEducation@normandale.edu or (952) 358-8119

#### Key Deadlines:

- Register for Service-Learning: By Wed. Sept. 20<sup>th</sup>, 2023
- Add hours ("impacts") in GivePulse: By Wed. Nov. 29<sup>th</sup>, 2023

Service-Learning Registration in GivePulse Instructions: Do by Wed. Sept. 20th

#### 1. Create an Account with GivePulse

- a. Go to the Normandale GivePulse webpage: <u>https://normandale.givepulse.com/</u>
- b. Select **Sign Up** in the upper right hand corner and follow the instructions.
  - i. Provide your: name, zip code, and Normandale or MN State email

| Normandale Community College                                                          | English - Get Involved List Event Sign Up |
|---------------------------------------------------------------------------------------|-------------------------------------------|
| GivePulse understands that COVID-19 is impacting our communities. See our latest reso | purces to stay safe and organize events.  |
|                                                                                       | NORMANDALE                                |
| Normandale Community College                                                          | Add Impact Paige Wheeler Administrator    |

- c. GivePulse will send you an email where you will confirm your email address. You may need to check your email to finalize your account.
- d. Add your Star ID number. When you first log in you will see a red notification asking you to add your Star ID number (this is two letters, four numbers, then two letters that you use to log into your MN state stuff).

| Basic Info               | Requested Data                                       |  |  |
|--------------------------|------------------------------------------------------|--|--|
| Contact Info             | ● Normandale Community College <b>1</b>              |  |  |
| Emergency                | Normandale Star ID *                                 |  |  |
| Relationships            | Your Star ID is 2 letters, 4 numbers, then 2 letters |  |  |
| 🕿 Education & Fellowship |                                                      |  |  |
| 🔦 Boards & Commissions   | Save Changes View Application                        |  |  |
| Research                 |                                                      |  |  |
| ♡ Causes & Skills        | Displaying 1-1 of 1 result.                          |  |  |
| 📽 Settings               |                                                      |  |  |
| 🖅 Requested Data 🚹       |                                                      |  |  |

- e. Waiver of Liability:
  - i. When you create an account you agree to Normandale's Terms of Service, which is a service-learning Waiver of Liability.
  - ii. NOTE IF UNDER 18: For the Waiver of Liability: also go to the Normandale Give Pulse webpage (<u>https://normandale.givepulse.com/</u>) and in the creamcolored box at the top of the page click on the link to send the waiver to a parent or guardian

|                                         | Normandale Community College                                                                                                    | Add Impact         |
|-----------------------------------------|----------------------------------------------------------------------------------------------------|--------------------|
| $\mathbb{V}$                            | ♡ Become Member                                                                                                    | Administrator      |
| Welcome to the Ce<br>ExperientialEducat | enter for Experiential Education's platform for community engagement. If you need assistance contact us at tion@normandale.edu or at (952) 358-8119.<br>B please send the service-learning Waiver of Liability to a parent or guardian by clicking here. | Share With Friends |
| Home People                             | Opportunities Subgroups Community Partners Classes Documents Contact                                                                                                    |                    |

### 2. Become a Member of Your Class

- a. Go to https://normandale.givepulse.com/ and log in.
- b. Select the **Classes** tab.

| Welcor<br>Experie | me to the C<br>entialEduca<br>are under 18 | enter for Experier<br>tion@normandale<br>8 please send the | tial Education's<br>e.edu or at (952<br>service-learnir | e platform for community<br>2) 358-8119.<br>ng Waiver of Liability to a | engagement. If you need assistance contact us at parent or guardian by clicking here. |
|-------------------|--------------------------------------------|------------------------------------------------------------|---------------------------------------------------------|-------------------------------------------------------------------------|---------------------------------------------------------------------------------------|
| Home              | People                                     | Opportunities                                              | Subgroups                                               | Community Partners                                                      | Classes D.                                                                            |

- c. Select your class. If there are multiple course sections make sure to pick the correct section.
- d. On the class page, select the Join button with the heart icon in the upper left.

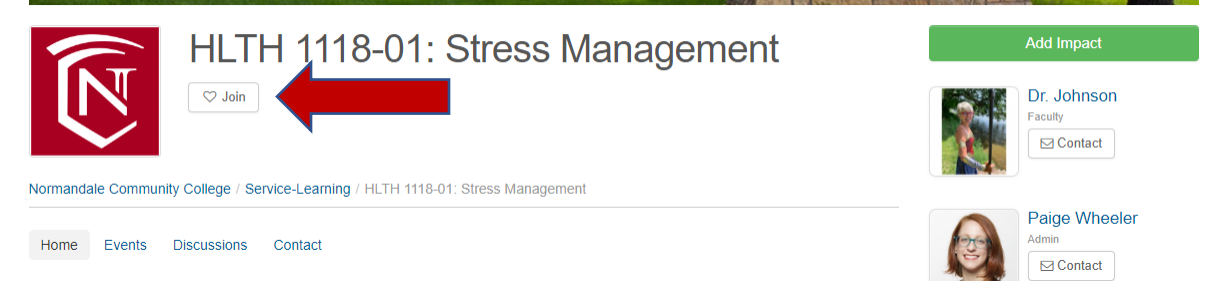

#### 3. Register for a Service-Learning Event Option

a. Look at the **Events** tab. These are community partners your professor has preapproved where you can do your service-learning.

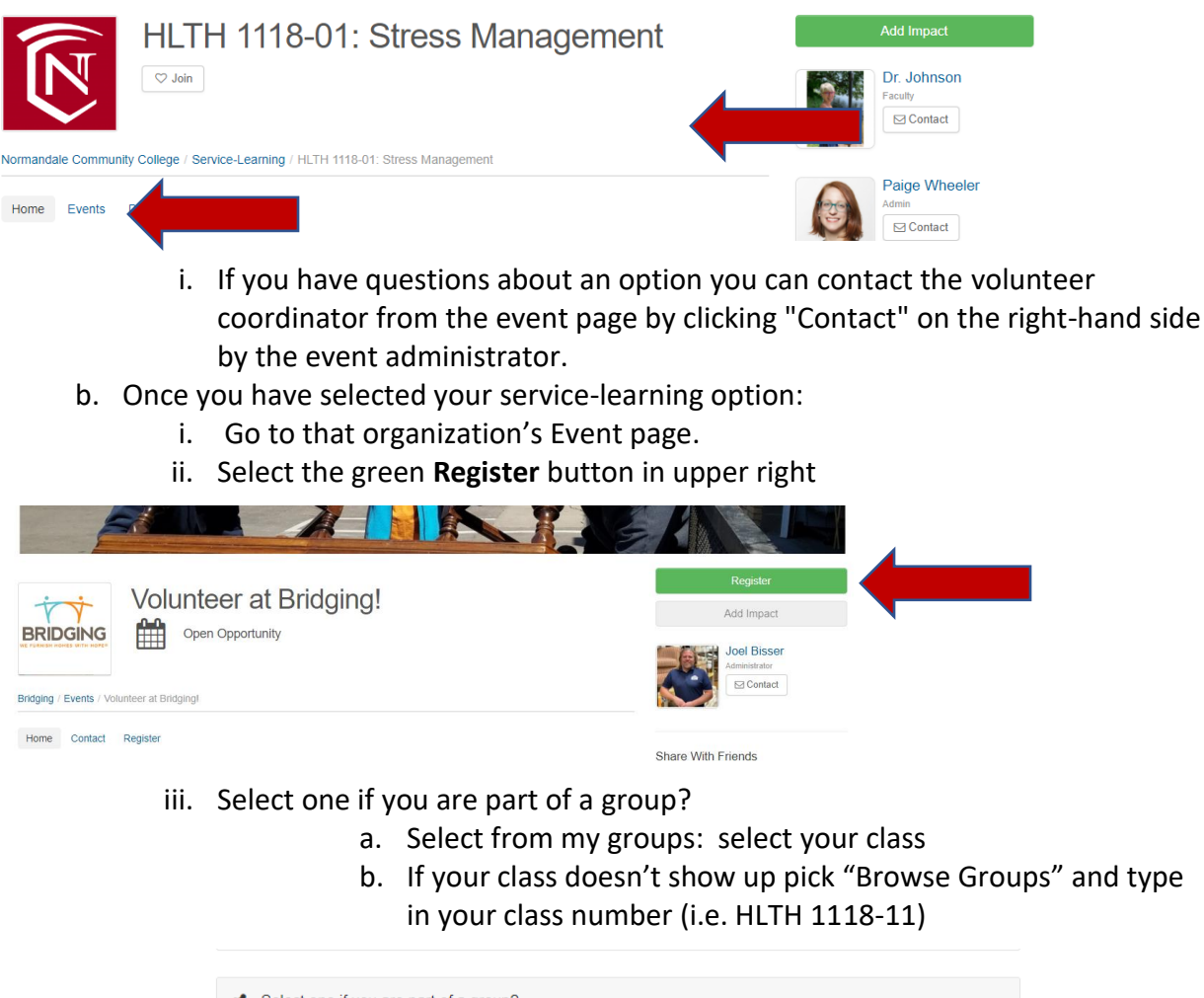

| Select one if you are part of a group?                                                                               |
|----------------------------------------------------------------------------------------------------|
| <ul> <li>N/A</li> <li>Select from my groups</li> <li>Browse groups</li> <li>Create new group on GivePulse</li> </ul> |
| HLTH 1118-01: Stress Management                                                                                      |

- c. If you want to do a service-learning option that is not one of the Events options for your class:
  - i. Still create an account and become a member of your class
  - ii. Email your professor and <u>ExperientialEducation@normandale.edu</u> where you want to do service-learning. Generally, you need your professor's approval to pick a service-learning option not listed in their GivePulse page.

#### 4. Finish Registering with the Nonprofit

- a. The nonprofit will get an email notification once you register for their event in GivePulse.
- b. In most cases you will need to do additional steps to be fully registered or setup with that partner. They may list additional things to do in the event description or they may send you a follow up.
- c. If you have questions about your next steps contact the volunteer coordinator from the event page by clicking "Contact" on the right-hand side by the event administrator.

| Volunteer at Bridging!                     | Register<br>Add Impact                         |
|--------------------------------------------|------------------------------------------------|
| Bridging / Events / Volunteer at Bridging! | Joel Bisser<br>Administrator<br>Image: Contact |
| Home Contact Register                      | Share With Friends                             |

## Reporting Hours ("Adding Impacts"): Do by Wed. Nov. 29th

- 1. Log into Normandale's GivePulse page: <u>https://normandale.givepulse.com/</u> (Log In button is in the upper right corner)
- 2. **"Add Impact" green button** (right-hand side). GivePulse uses the term "impact" to describe all forms of community engagement. In most cases, the impact is the number of training/orientation and volunteer hours you do with an organization.

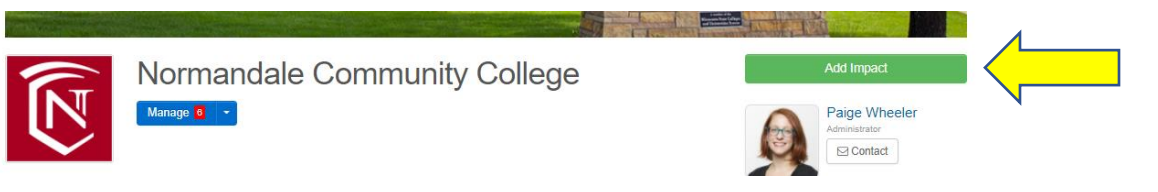

3. Under **"Did you attend a listed event or volunteer opportunity"** select your service site from the drop-down menu.

If your service option is not on the drop-down:

Select the "Change" button on the right-hand side.

| Normandale Community College                            | Add Timesheet 🗎 î Chang | e |
|---------------------------------------------------------|-------------------------|---|
| Did you attend a listed event or volunteer opportunity? |                         |   |
|                                                         | ~                       |   |
|                                                         |                         |   |

Search for your volunteer site. If it does not show up select the blue "Can't find it?" button.

| Add Impact<br>Track your community engagement |           |                                    |  |
|-----------------------------------------------|-----------|------------------------------------|--|
| • Where did you create the followin           | g Impact? | Can't find it?                     |  |
| Keyword Search                                | ۹         | within 20 miles of select location |  |
| My Groups Type Causes                         |           |                                    |  |

In the box "Is the place where you volunteered not listed? Let us know more about the group or organization." type the name of the nonprofit.

| 5 71                                                            |                                  |
|-----------------------------------------------------------------|----------------------------------|
| Add Impact                                                      |                                  |
| Track your community engagement                                 |                                  |
|                                                                 |                                  |
| • Where did you create the following Impact?                    | Add Timesheet Search Groups      |
| Is the place where you volunteered not lister? Let us know more | about the group or organization. |

- 4. Under "Course Engagement"
  - a. Is this impact for course(s)? Select: Yes
  - b. Select your class from the drop-down

| Is this impact for course(s)?*                   |
|--------------------------------------------------|
| Yes                                              |
| ⊖ No                                             |
|                                                  |
| For which course(s)? (select all that applies)*  |
| Select: All   None                               |
| Please select the courses you want to share with |

5. Under "**Verification**" select the person at the nonprofit who will verify your hours from the drop-down menu.

| Verification                     |                        |
|----------------------------------|------------------------|
| Select Verifier*                 |                        |
| Paige Wheeler                    | ~                      |
| Missing from the list? Click her | e to add contact info. |

<u>If you don't have a drop-down menu</u> type in the name and contact info for the person at the nonprofit who will verify your hours.

| Verification                                               |                                               |                                              |
|------------------------------------------------------------|-----------------------------------------------|----------------------------------------------|
| Verifier's Name*                                           | Verifier's Email *                            | Verifier's Phone                             |
| In order to verify this, please<br>confirm you were there. | provide the name, email and phone number of i | he event organizer or of the person that can |

6. If you got a signed timesheet from the organization add this as an attachment under "Attachments."

| Personal Notes                                                                                                    |  |
|----------------------------------------------------------------------------------------------------|--|
|                                                                                                    |  |
| Personal notes are private and only viewable by you                                                                           |  |
| Attachments<br>(File types: jpg, jpeg, png, gif, ppt, odt, xls, xlsx, csv, rtf, pdf, bxt, doc, docx, zip)<br>+ Add Attachment |  |
| Sharing and Privacy Settings                                                                                                  |  |

7. Under "Make your impact private?" select No.

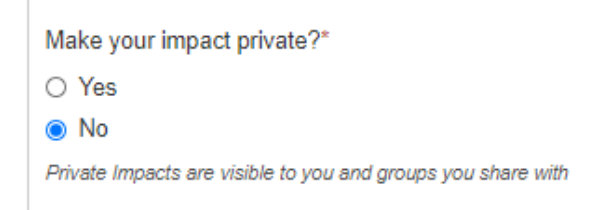

#### 8. Select the green "Add Impact" button at the bottom of the page.

9. What happens next?

An email is automatically sent to the nonprofit contact to confirm your hour(s). Once the contact confirms your hours these will automatically show up as verified hours in GivePulse for your professor and yourself. If you need assistance contact <a href="mailto:ExperientialEducation@normandale.edu">ExperientialEducation@normandale.edu</a> or (952) 358-8119.